#### SISTEM AKUNTANSI PENERIMAAN DAN PENGELUARAN KAS DI DESA SILIMABANUA

Siska Dwi Anggraini<sup>1</sup>, Ika Yusnita Sari<sup>2</sup>

<sup>1</sup> Universitas Imelda Medan, <sup>2</sup>Universitas Imelda Medan Email: <sup>1</sup>siskadwianggraini94@gmail.com, <sup>2</sup>ikayusnita2@gmail.com

#### ABSTRACT

Computers are very well known and have been widely used by society. Even with a computer system, this can Complete all work that has been completed so far manuals. With the development of information technology, then create an information system cash receipts and disbursements with creation of Microsoft Visual Studio 2010 (VB.Net) to get information that has so far been done manually. System This financial statement information can be done using several programming languages including personal home page Microsoft Visual Studio 2010 (VB.Net). The ability to process data is very important important for the cash receipts and disbursement. cash receipts and disbursements accounting system Silimabanua Village, North Nias Regency which is engaged in Government. cash receipts and disbursements accounting system Silimabanua Village is currently still using a manual system such as preparation of financial reports cash receipts, cash disbursements and general ledger so needed a helpful change financial administration so that it can complete the work effective and efficient. That's why the author makes a program Microsoft Visual Studio 2010 (VB.Net) which works to provide information to the cash receipts and disbursement accounting system on Silimabanua village

Keywords: Receipt and Expenditure Accounting System Cash, VB.Net 2010.

#### ABSTRAK

Komputer sudah sangat terkenal dan sudah banyak dimanfaatkan oleh masyarakat. Bahkan dengan sistem komputer, ini dapat menyelesaikan segala pekerjaan yang selama ini diselesaikan secara manual. Dengan perkembangan teknologi informasi tersebut, maka dibuatlah sistem informasi penerimaan dan pengeluaran kas dengan pembuatan Microsoft Visual Studio 2010 (VB. Net) untuk mendapatkan informasi yang selama ini masih dikerjakan secara manual. Sistem informasi laporan keuangan ini dapat dilakukan dengan menggunakan beberapa bahasa pemrograman diantaranya personal home page Microsoft Visual Studio 2010 (VB. Net). Kemampuan untuk mengolah data merupakan hal yang sangat penting bagi sistem akuntansi penerimaan dan pengeluaran kas pada Desa Silimabanua, Kabupten Nias Utara yang bergerak dibidang Pemerintahan. sistem akuntansi penerimaan dan pengeluaran kas pada Desa Silimabanua saat ini masih menggunakan sistem manual seperti pembuatan laporan keuangan penerimaan kas , pengeluaran kas dan buku kas umum sehingga memerlukan perubahan yang membantu adminstrasi keuangan sehingga dapat menyelesaikan pekerjaan yang efektif dan efesien. Oleh karena itulah penulis membuat sebuah program Microsoft Visual Studio 2010 (VB. Net) yang berfungsi untuk memberikan informasi kepada sistem akuntasi penerimaan dan pengeluaran kas pada Desa Silimabanua

Kata kunci: Sistem Akuntansi Penerimaan dan Pengeluaran Kas, VB.Net 2010.

#### 1. PENDAHULUAN

Akuntansi yang dikenal saat ini pada mulanya hanya berguna untuk mencatat harta benda seseorang, kemudian menjadi alat pertangungjawaban seseorang yang mengurus harta benda orang lain dan sebagai alat pengawasan serta perlindungan kreditur. Akuntansi sebagai sistem informasi ekonomi dan

keuangan mampu memberikan informasi yang bermanfaat bagi para pemakainya. Agar informasi akuntansi dapat diolah secara baik diperlukan suatu mekanisme atau kegiatan yang baik pula. Sistem pengolahan yang baik terdiri atas prosedur, metode atau cara, dan teknik yang memungkinkan data diolah secara efektif dan efisien. Sistem pengolahan data ini akan melibatkan manusia sebagai penggerak dan alat sebagai penunjang pencapaian tujuan.

Sistem akuntansi adalah suatu sistem akuntansi dalam sebuah organisasi yang bertanggungjawab untuk penyiapan informasi yang diperoleh dari pengumpulan dan pengolahan data transaksi yang berguna bagi semua pemakai, baik didalam maupun diluar perusahaan. pada dasarnya sebuah sistem akuntansi dirancang untuk menghasilkan informasi yang membantu para pemakai laporan melakukan aktivitasnya.

Sistem ini menyiapkan informasi bagi manajemen dengan melaksanakan operasi-operasi tertentu atas semua data sumber yang diterimanya dan juga mempengaruhi hubungan organisasi perusahaan atau instansi dengan lingkungan sekitarnya. juga bertugas mengumpulkan data yang menjelaskan kegiatan perusahaan, mengubah data tersebut menjadi informasi serta menyediakan informasi bagi pemakai didalam maupun diluar perusahaan/ organisasi.

Kas merupakan hal yang paling penting dalam setiap transaksi perusahaan/organisasi. untuk itu diperlukan suatu sistem akuntansi kas yang mengatur mengenai penerimaan dan pengeluaran kas yang dirancang sedemikian rupa sehingga setiap transaksi yang berhubungan dengan kas dapat dicatat dengan baik. kas sebagai alat pembayaran yang likuid harus dikelola dengan baik untuk menghindari penyelewengan dan penyimpangan. Dengan adanya informasi yang baik maka hal-hal yang merugikan perusahaan/organisasi dapat dihindari dan diminimalisasikan. Dalam merancang prosedur-prosedur sistem akuntansi tersebut hendaknya memperhatikan tiga prinsip pokok pengendalian intern. Pertama, harus ada pemisahan tugas secara tepat, sehingga petugas yang bertanggungjawab menangani transaksi kas dan menyimpan kas tidak merangkap sebagai petugas penacatat transaksi kas. kedua, semua penerimaan hendaknya disetor ke Bank. Ketiga, semua pengeluaran kas hendaknya menggunakan cek.

Desa Silimabanua merupakan desa di Kecamatan Tuhemberua Kabupaten Nias Utara yang juga memerlukan sistem akuntansi untukmempermudah akses informasi keuangannya. Karena sistem akuntansi merupakan komponen penting dalam pembukuan atau pembuatan laporan keuangan. Pada desa ini, lamanya proses pencatatan keuanganannya sangatlah lambat karena masih menggunakan cara manual. Sistem akuntansi penerimaan dan pengeluaran kas yang diterapkan di kantor desa Silimabanua belum sepenuhnyaterkomputerisasi . Permasalahan yang sering ditemukan ditemukan didesa silimabanua dalam penerimaan dan pengeluaran kas yaitu kurang telitinya cara kerja pegawai dalam menginput pengolahan data penerimaan dan pengeluaran kas sehingga terjadi kesalahan di *output* sehingga hasil penerimaan dan pengeluaran kas nya tidak sama atau sesuai.

#### 2. METODE PENELITIAN

Pengumpulan data dilakukan dengan cara melakukan penelitian lapangan (*field research*), peneltian kepustakaan (*library research*) dan wawancara (*interview*)

a. Penelitian lapangan (field research)

Penelitian ini dilakukan secara langsung ke lapangan untuk memperoleh data-data yang diperlukan. Dalam hal ini penulis melakukan pengamatan langsung tentang pembuatan akuntansi penerimaan dan pengeluaran kas yang dilaksanakan di Desa Silimabanua.

b. Penelitian Kepustakaan (*library Research*)
Penelitian yang dilakukan berdasarkan kepustakaan atau bersifat teoritis, yang dilakukan dengan cara

membaca buku-buku dan bahan kuliah yang berhubungan dengan penelitian ini.

c. Wawancara (*interview*)

Penulis melakukan wawancara langsung dengan pegawai, tenaga kepegawaian dan Staf yang ada pada kantor Desa Silimabanua.

## 3. HASIL DAN PEMBAHASAN

### a. Rancangan Sistem yang Diusulkan

Sistem akuntansi penerimaan dan pengeluaran kas merupakan suatu sistem yang sangat penting dalam suatu laporan keuangan atau kegiatan karena sangat berpengaruh pada kinerja sistem itu sendiri. Sitem akuntansi penerimaan dan pengeluaran kas perlu ditingkatkan karena masih terdapat masalah-masalah yang sering dihadapi mulai dari proses laporan keuangan secara manual dan penerimaan kas dan pengeluaran kas serta input data laporan keuangan dalam pekerjaannya masih kurang efektif dan kurang efesien dalam mendukung kelancaran proses pembuatan laporan keuangan yang terdiri dari laporan penerimaankas dan laporan pengeluaran kas dan buku kas umum pada Desa Silimabanua. Dalam merancang suatu sistem perlu diketahui apa yang akan menunjang sistem, agar dapat mempermudah pengolahan data nantinya. Berdasarkan hal tersebut di atas, penulis akan menguraikan lebih detail rancangan sistem yang diusulkan.

i. Diagram Alir Data

### 1. Diagram Konteks

*Context Diagram* merupakan level tertinggi dalam *data flow diagram (DFD)*, digunakan untuk menggambarkan secara global mengenai sistem yang dirancang dari sistem informasi. Sistem yang akan dirancang secara menyeluruh yaitu adanya gambaran secara jelas ruang lingkup pembahasan dimana sebagai medianya adalah berupa *context* diagram. Diagram konteks yang diusulkan dapat dilihat pada gambar 3.1. berikut ini:

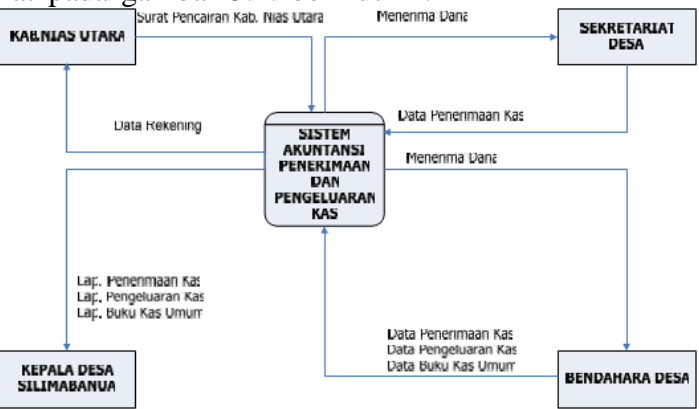

Gambar 3.1 Konteks Diagram Sistem yang Diusulkan

### 3.1.1.2. Data Flow Diagram Level 0 yang Diusulkan

Data *flow* diagram adalah gambaran sistem secara logika, gambaran ini tidak tergantung pada perangkat keras, perangkat lunak, struktur data atau organisasi *file*. Proses pada *data flow* 

*diagram* merupakan sekumpulan program, satu program, satu modul atau sub program dapat juga merupakan transformasi data secara manual dari *ekternal* ke *internal* penyimpanan data merupakan *file*, elemen dari suatu database atau bagian satu record. Penyimpanan data dapat berupa diseket atau harddisk. Untuk lebih jelasnya dapat dilihat pada gambar dibawah ini:

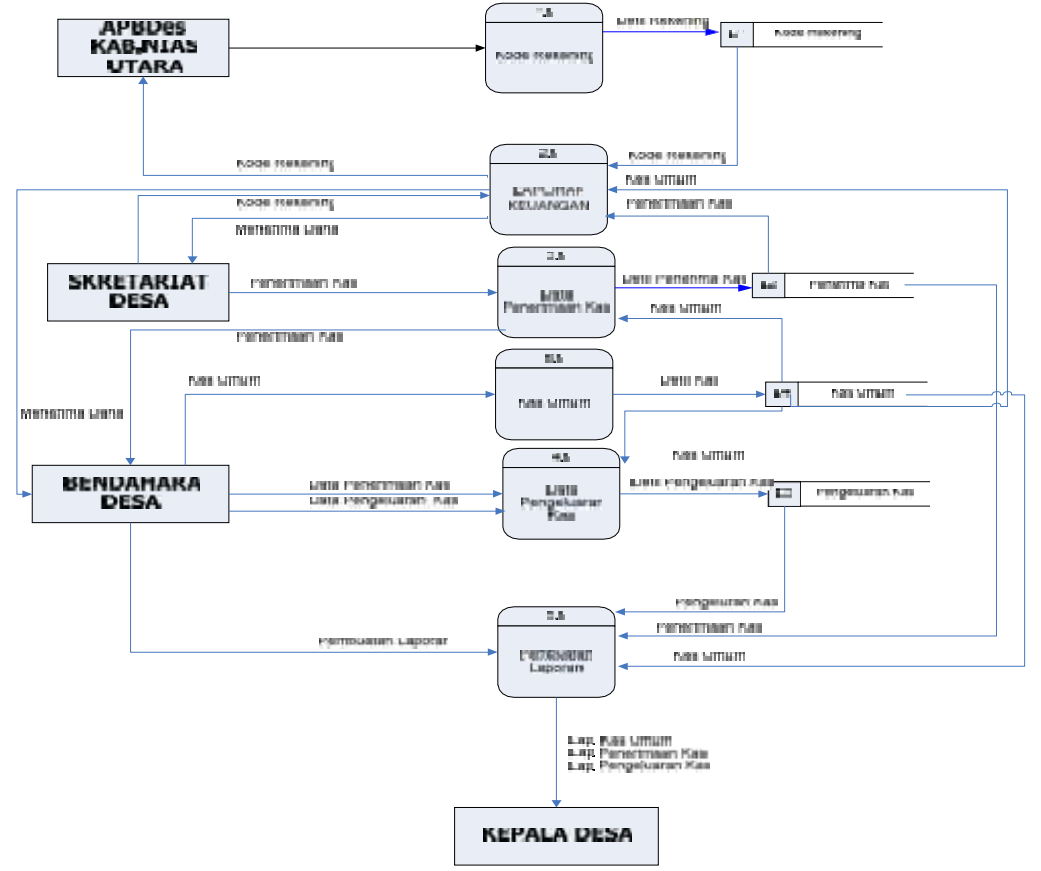

Gambar 3.2. Data Flow Diagram Level 0 yang diusulkan

ii. Bagan Alur (Flowchart) Sistem yang diusulkan

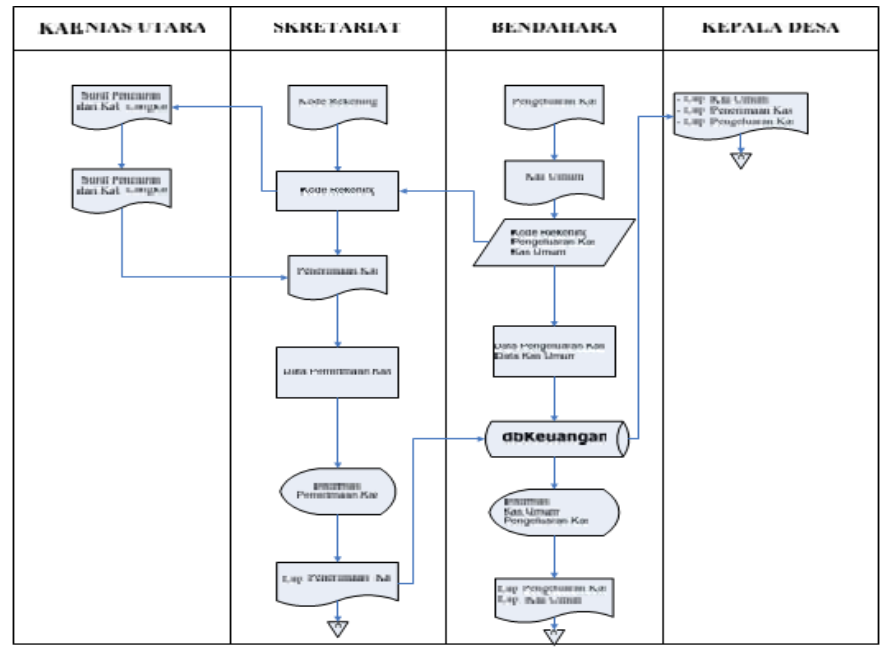

Tabel 3.3 Bagan Alur yang diusulkan

iii. Perancangan Basis Data

Basis data sebagai tempat penyimpanan data-data yang telah diinputkan dan memanipulasi data. Pada sistem Informasi Penerimaan dan Pengeluaran Kas di Desa Silimabanua Kabupaten Nias Utara mempunyai data Sistem Informasi Pengolahan data penerimaan kas dan pengeluaran kas dengan nama database (dbkeuangan).

- 3.1 Hasil Tampilan Program
  - 3.3.1 Sub Menu Master

Pada tampilan menu utama, terdapat 5 (lima) menu utama yangberfungsi untuk mengolah dan menginput data, diantaranya menu master, menu transaksi, menu tool, menu laporan dan menu login.

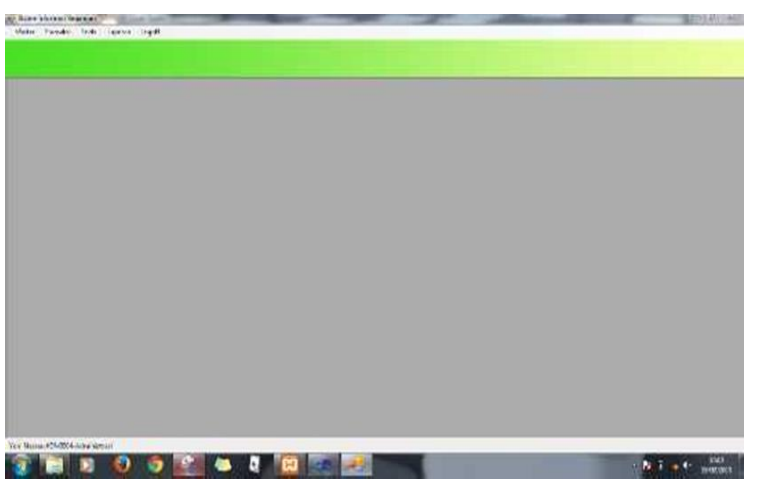

Gambar 3.4 Menu Utama

Pada tampilan sub menu pertama terdapat beberap icon menu, seperti:

1. Sub Menu Jenis Akun

Pada rancangan sub menu jenis akun terdapat beberapa tampilan menu seperti kode jenis, jenis akun yang berfungsi untuk menginput jenis- jenis akun untuk pengelompokannya sesuai jenis akun yang di inginkan. Berikut adalah tampilan menu Jenis Akun

| Note funde web weet weet                                                                                                    | and the second second se |
|----------------------------------------------------------------------------------------------------|----------------------------------------------------------------------------------------------------|
| edu ami<br>min Ase<br>Marane Internet Trade<br>Ase Sections<br>Ase Sections<br>Ase |                                                                                                    |
| ek ders Avon<br>Scholar von<br>Scholar von<br>Statt Von<br>Ums Envortage                                                                                                    |                                                                                                    |
| Entrantina<br>Unit est const<br>Unit entrantina<br>Unit entrantina<br>Pri torei                                                                                                    |                                                                                                    |
|                                                                                                    |                                                                                                    |
|                                                                                                    |                                                                                                    |
|                                                                                                    |                                                                                                    |
|                                                                                                    |                                                                                                    |
|                                                                                                    | 1                                                                                                    |

Gambar 3.5 Sub Menu Jenis Akun

2. Sub menu kelompok akun

Sub menu kelompok akun berfungsi untuk mengelompokan kelompokakun misalnya aset lancar, aset tetap, dan lain-lain. Dan juga pada sub menu tersebut terdapat icon kode kelompok, simpan, hapus, bersih, dan tutup. Berikut adalah tampilan sub menu kelompok akun

| States and Same                                                                                                    |                                                                                                    |  |  |
|----------------------------------------------------------------------------------------------------|----------------------------------------------------------------------------------------------------|--|--|
| -                                                                                                    |                                                                                                    |  |  |
| Rada Kalongek :                                                                                                    |                                                                                                    |  |  |
| Network Alian 1                                                                                                    |                                                                                                    |  |  |
|                                                                                                    |                                                                                                    |  |  |
| DOMES                                                                                                    | Barsh Tuba                                                                                                    |  |  |
| parameter ( )                                                                                                    | the second second s |  |  |
| 1                                                                                                    |                                                                                                    |  |  |
|                                                                                                    |                                                                                                    |  |  |
| Look Externation Alian                                                                                                    |                                                                                                    |  |  |
|                                                                                                    |                                                                                                    |  |  |
| EL BEAGE LAGE INDEAL FRIEND                                                                                                    | 18.                                                                                                    |  |  |
| 13 ALET TETHE                                                                                                    | m.                                                                                                    |  |  |
| 13 ALET TETAF<br>14 ALET LADRING                                                                                                    | m.                                                                                                    |  |  |
| 12 HYAN TAD DALCA PARA 13 ALET TETAF 14 ALET TETAF 14 ALET LADREN 17 BANKA PENEN 11 BANKABAN DALAN PENEN                                                                                                    | 19.                                                                                                    |  |  |
| 13     HYDRY TABLANCKA KWARA       13     ALET TATOF       14     ALET TATOF       15     BUNK SERVIC       11     BUNK SERVIC       12     BUNK SERVIC       13     BUNK SERVIC       14     BUNK SERVIC       15     BUNK SERVIC       16     BUNK SERVIC                                                                                    | 19.<br>18.                                                                                                    |  |  |
| 10     If may find an car when       13     ALET TOTAP       14     ALET TOTAP       15     BUT SAME AND AND AND AND AND AND AND AND AND AND                                                                                                    | 19.<br>15.                                                                                                    |  |  |
| III     III/wy Truji Jilicca Oraca       13     ALET TCTAF       14     ALET TCTAF       15     BENTSBAN JAREA       16     BENTSBAN JAREA       17     BENTSBAN JAREA       18     BENTSBAN JAREA       19     BENTSBAN JAREA       11     BENTSBAN JAREA       12     BENTSBAN JAREA       13     BENTSBAN JAREA       14     BENTSBAN JAREA | 19.<br>1.                                                                                                    |  |  |
| 12 Phys Total Joneski Control 13 A 1247 Tetrain 14 A 217 Tetrain 14 A 217 Tetrain 14 A 217 Tetrain 15 Bonn Joneski Physics 15 Bonn Joneski Physics 15 Bonn Joneski Physics 15 Bonn Joneski Physics 15 Bonn Joneski Physics 15 Bonn Joneski Physics 16 A 127 Tetrain                                                                            | 14.<br>16.                                                                                                    |  |  |

Gambar 3.6 Sub Menu Kelompok Akun

3. Sub menu kode rekening

Pada sub menu kode rekening terdapat tampian icon-icon penting misalnya, kode rekening, jenis akun, kelompok akun dan nama rekening. selain itu terdapat menu hapus dan menuvsimpan untuk menyimpannya. Berikut adalah tampilan sub menu Kode rekening

|                                                                                                    |                                                                                                    |                                                                                                    |                                                                                                    |                                                                                        | To bear                                                                                        |                                                                                                    |  |  |  |
|----------------------------------------------------------------------------------------------------|----------------------------------------------------------------------------------------------------|----------------------------------------------------------------------------------------------------|----------------------------------------------------------------------------------------------------|----------------------------------------------------------------------------------------|------------------------------------------------------------------------------------------------|----------------------------------------------------------------------------------------------------|--|--|--|
|                                                                                                    |                                                                                                    |                                                                                                    |                                                                                                    |                                                                                        |                                                                                                |                                                                                                    |  |  |  |
| Rody Holandra                                                                                                    |                                                                                                    |                                                                                                    |                                                                                                    |                                                                                        |                                                                                                |                                                                                                    |  |  |  |
| term diller.                                                                                                    | 1                                                                                                    |                                                                                                    |                                                                                                    |                                                                                        |                                                                                                |                                                                                                    |  |  |  |
| and the second second                                                                                                    |                                                                                                    |                                                                                                    | 14                                                                                                    |                                                                                        |                                                                                                |                                                                                                    |  |  |  |
| wander other                                                                                                    |                                                                                                    |                                                                                                    |                                                                                                    |                                                                                        |                                                                                                |                                                                                                    |  |  |  |
| tana fotonag                                                                                                    | 315                                                                                                    |                                                                                                    |                                                                                                    |                                                                                        |                                                                                                |                                                                                                    |  |  |  |
| Rolompete Asses                                                                                                    | 30 <u> </u>                                                                                                    |                                                                                                    |                                                                                                    |                                                                                        |                                                                                                |                                                                                                    |  |  |  |
|                                                                                                    | Concernance of the second second                                                                                                    |                                                                                                    |                                                                                                    |                                                                                        |                                                                                                |                                                                                                    |  |  |  |
|                                                                                                    |                                                                                                    |                                                                                                    |                                                                                                    |                                                                                        |                                                                                                |                                                                                                    |  |  |  |
| Land Balances                                                                                                    | lineer                                                                                                    | Aladia Jama                                                                                          | Them show                                                                                                    | and a first                                                                            | Fahren                                                                                         |                                                                                                    |  |  |  |
| Eacher Tailwareng                                                                                                    | 1/1000                                                                                                    | Kada Jaren                                                                                           | Jorge Mon-                                                                                                    | Anda Ref                                                                               | Kabergen                                                                                       | 100                                                                                                    |  |  |  |
| Early Rahaming                                                                                                    | Unione<br>Contractions<br>South Enderstations                                                                                                    | Karder Jarret                                                                                        | Jora Mor<br>ASIT                                                                                              | - 41 dix Rafi -                                                                        | Kobergen<br>Alexandria                                                                         | ngana<br>Carata<br>Laboz                                                                                                    |  |  |  |
| Factor Tealmanning                                                                                                    | Massa<br>Social States and Laboratory<br>Social Conference On Parist                                                                                                    | Aprile Javes                                                                                         | Janua Alban<br>ASET<br>UNIKABAN                                                                               | 410x 84                                                                                | Kabargan<br>ALET LANC<br>KUWUDIA                                                               | rgene<br>General<br>Januar<br>Januar                                                                                                    |  |  |  |
| Factor Tailwoorg                                                                                                    | United<br>Sector States<br>Belley, California<br>Belley, California<br>Belley, N                                                                                                    | Aprile Jarret                                                                                        | Term Moor<br>AGET<br>EDUCATIONAL<br>CONNETION                                                                 | 4144 814<br>11<br>11<br>11<br>11<br>11<br>11<br>11                                     | Kalampin<br>Alizi Laki<br>Alizi Laki<br>Bilwa, Bila<br>Bilwa, Bila                             |                                                                                                    |  |  |  |
| 1000 Takening<br>11120<br>12120<br>12120<br>12120<br>12220<br>12220                                                                                                    | Jireen<br>Markensen<br>Soc Dittstate Deals Gestarnatte<br>Belerge Me<br>Netering Yok<br>Netering Yok                                                                                                    |                                                                                                    | Term More<br>AGET<br>AGET<br>CONCERNM<br>CONCERNM<br>CONCERNM<br>CONCERNM                                     | 4140x 844<br>11<br>11<br>11<br>11<br>11<br>11<br>11                                    | Kabergen<br>Kabergen<br>Alter Lake<br>attwictbar<br>dervolgbar<br>Bervolgbar<br>servolgbar     |                                                                                                    |  |  |  |
| Elde Talaurig<br>L11/0<br>L11/0<br>L1 | Jonani<br>Social Constantia<br>Malery, Capitrala<br>Balary, Ali<br>Balary, Malana<br>Malery, Athin<br>Malery, Athin<br>Malery, Athin                                                                                                    | Kadin Jawa<br>A<br>A<br>A<br>A<br>A<br>A<br>A<br>A<br>A<br>A<br>A<br>A<br>A<br>A<br>A<br>A<br>A<br>A | Term More<br>AGET<br>AGET<br>CONCERNM<br>CONNERNM<br>CONNERNM<br>CONNERNM<br>CONNERNM                         | 400x40f                                                                                | Kalengen<br>Augt Lako<br>Stive Stat<br>Stive Stat<br>Stive Stat<br>Stive Stat                  |                                                                                                    |  |  |  |
| Back Referring       Back Referring       L11.00       L21.01       L21.02       L21.03       L21.04       L21.05       L21.06       L21.08                                                                                                    | Intern<br>SKG DESCRIPTION<br>Delengt Cap Model<br>Delengt Kap Model<br>Delengt KK<br>Belengt KK<br>Belengt KK<br>Belengt KK                                                                                                    | Kida Jeen<br>2<br>2<br>2<br>3<br>3<br>3<br>3<br>3<br>3<br>3<br>3<br>3<br>3                           | Term More<br>AST<br>CONCERNI<br>CONCERNI<br>CONCERNI<br>CONCERNI<br>CONCERNI<br>CONCERNI                      | 404x Haf<br>11<br>11<br>11<br>11<br>11<br>11<br>11<br>11<br>11<br>11<br>11<br>11<br>11 | Kalengan<br>Kalengan<br>Aler Lanc<br>Kiwa Bak<br>Kiwa Bak<br>Kiwa Bak<br>Kiwa Bak              | rgan<br>(1994)<br>(1994)<br>(199 |  |  |  |
| Each Taileantg<br>111100<br>121101<br>121101<br>121101<br>221101<br>221105<br>1231,06                                                                                                    | Unear<br>Considered<br>Considered<br>Considered<br>Considered<br>Belange An<br>Belange Attention<br>Belange Attention<br>Bel | Kadie Jeres<br>1<br>2<br>2<br>3<br>3<br>3<br>3<br>3<br>3                                             | Terra More<br>Mart<br>AST<br>Environmen<br>Environmen<br>Environmen<br>Environmen<br>Environmen<br>Environmen | 41abr 41af<br>11<br>11<br>11<br>11<br>11<br>11<br>11<br>12<br>12<br>12<br>12<br>12     | Kolonyan<br>Kara Kata<br>Alar Laka<br>Kiwa Jaw<br>Kiwa Jaw<br>Kiwa Jaw<br>Kiwa Jaw<br>Kiwa Jaw | rem<br>Lanz<br>Salat<br>Salat<br>Salat                                                                                                    |  |  |  |

Gambar 3.7 Sub Menu Kode Rekening

4. Sub menu keluar

Pada sub menu keluar terdapat menu perintah konfirmasi menutup aplikasi atau kembali menjalankannya kembali. Berikut adalah tampilan sub menu Tutup Aplikasi.

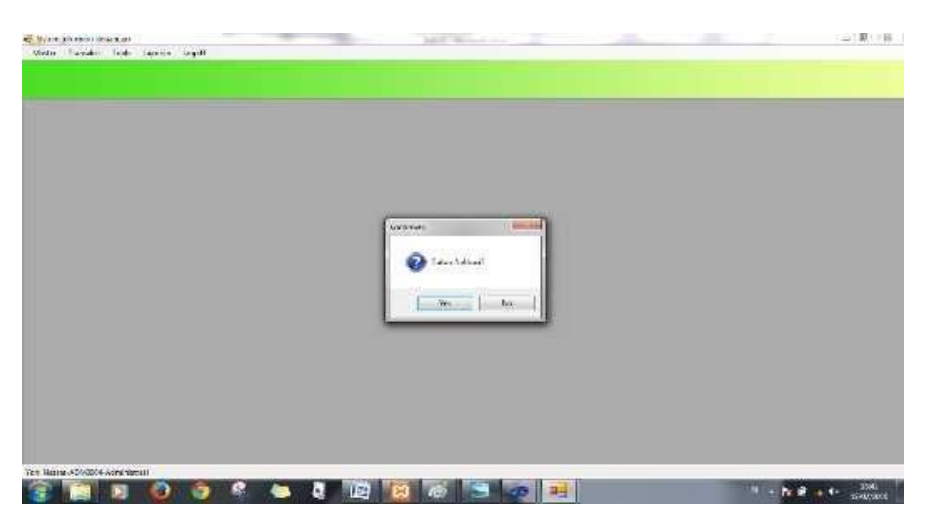

Gambar 3.8 Sub Menu Tutup Aplikasi

3.3.3 Tampilan Menu Sub-2

Pada tampilan sub menu transaksi terdapat beberapa icon menu misalnya:

1. Sub menu penerimaan kas

Pada sub menu penerimaan kas terdapat banyak icon menu seperti nomor masuk, tanggal, kode rekening, keterangan, dan jumlah yang berfungsi untuk menginput laporan penerimaan kas. Berikut adalah tampilan sub menu Penerimaan Kas

| THE REAL PROPERTY AND A REAL PROPERTY AND A RE |
|----------------------------------------------------------------------------------------------------|

Gambar 3.9 Sub Menu Penerimaan Kas

2. Sub menu pengeluaran kas

Pada sub menu pengeluaran kas terdapat icon menu seperti no masuk, tanggal, kode rekening, keterangan jumlah yang berfungsi untuk pembuatan laporan pengeluaran kas. Berikut adalah tampilan sub menuPengeluaran Kas.

| Sitters July<br>62 Made                                                                          | Tanalii 1                                                                                                    | - Propriorant<br>Sonit Lapitum                                | Light.                                                    | _                                                                    |                                                                                                    | All Married Server                                                                                                    | -                                                                                | _                                                                           | - | 100.000 |
|--------------------------------------------------------------------------------------------------|----------------------------------------------------------------------------------------------------|---------------------------------------------------------------|-----------------------------------------------------------|----------------------------------------------------------------------|----------------------------------------------------------------------------------------------------|----------------------------------------------------------------------------------------------------|----------------------------------------------------------------------------------|-----------------------------------------------------------------------------|---|---------|
| No. Jarry I<br>Tanggal<br>No. 19227<br>No. Kales I<br>Kada Jarra                                 | Gelasi<br>Nota Xivott<br>atta                                                                                     | ar ar an i                                                    | -                                                         | revisit.<br>In util<br>Salara<br>Tutap                               |                                                                                                    |                                                                                                    |                                                                                  |                                                                             |   |         |
| tirone<br>Robinerge<br>Juwish<br>G. Astern<br>ROBDI<br>ROBDI<br>ROBDI<br>ROBDI<br>ROBDI<br>ROBDI | 100 ggol<br>15-05 10 10<br>15-05 10 10<br>15-05 10 10<br>10-07 10 10<br>10-07 10 10<br>10-07 10 10<br>10-07 10 10 | No. 0923<br>075590<br>001281<br>09722100<br>81400033<br>34586 | N. 840<br>8001<br>8002<br>91334132<br>3138839(2)<br>32433 | 600 Rolaring<br>121.07<br>121.07<br>121.0<br>121.0<br>121.0<br>121.0 | Water<br>Indepa Ar<br>Indepa Ar<br>Indepa Crit Value<br>Indepa Crit Value<br>Bill Abot<br>Bill Abot<br>Bill Abot | Notariangan<br>Kanya Tsapitan Av<br>Baya Tsapitan Jaka<br>Baya Tsapitan Latan<br>Baya Tsapitan Latan<br>Baya Tsapitan Latan<br>Baka Tsapitan Latan | 3x07488<br>500,000<br>100,000,000<br>400,000<br>100,000<br>100,000<br>12,000,000 | ML44,855<br>566,000<br>15,966,000<br>15,966,000<br>20,966,000<br>20,966,000 |   |         |
| - Factory de                                                                                     | NO11 44                                                                                                    | -                                                             |                                                           |                                                                      |                                                                                                    |                                                                                                    |                                                                                  |                                                                             |   | 18.94   |

Gambar 3.10 Sub Menu Pengeluaran Kas

3. Sub menu buku kas umum

Pada sub menu buku kas umum terdapat tampilan icon seperti bulan, tampil, semua, dan tutup. dimana icon tersebut berfungsi untuk menampilkan daftar pengeluaran dan penerimaan kas. Berikut adalah tampilan sub menu buku kas umum.

| in 18  | P-2819     | Compto    | Serve      | 1/00            |                      |                        |            |            |             |          |  |
|--------|------------|-----------|------------|-----------------|----------------------|------------------------|------------|------------|-------------|----------|--|
| Petali | Toriggel   | No. 0720  | in. take   | Excle Pataments | tram:                | faterergini            | Newmani    | Peoplemin  | Alumidee    | Uner .   |  |
| 10000  | 01-02-2010 | 100124102 | ULIONAL D  | 3,21,08         | Belanja Lizzrik      | Keyer Disphan Laters   |            | 400.300    | -4000000    |          |  |
| 0005   | 01-87-2818 | 10382001  | 1120630322 | 5.51.04         | BELANDA.             | Bayer Tagiton Lates    |            | 18.090.300 | -50.400c008 | XHEX     |  |
| 0805   | 04-87-2919 | -29512    | 200182385  | 1.11.00         | Col Devilatory       | Kas Diterore Sendakaro | 26.006.000 | *          | 8.900-008   | 10003    |  |
| 00800  | 12,97,0009 | 4304395   | 87978      | 1,11,42         | AAS CITERIAA DAVE    | KAS UTHERSMA MARG      | 25.088.889 |            | 34.800.008  | 10003    |  |
| 20895  | 12-82-2840 | 34562     | 33432      | 336.65          | Bellerips ATE        | ALL FERLENSKAPAN       | -0.        | 12.000.000 | 22,000,008  | 6001     |  |
| 0004   | 12/82-2815 | VITERIZ-  | 90088      | 1,11,00.        | Kat Bandehen         | Kaz Martes Set des     | 9,066,399  | 85         | 31.900.000  | 10801    |  |
| 1080   | 15-18-2815 | 8779788   | k000(),    | 1.21,03         | Ballarios Air        | Reser Teplian Av       | .0.        | 200.200    | 31.100.008  | 1000     |  |
| 000.0  | 10-10-2019 | RECORD    | 84037      | 3.21.21         | Belangs CKy Holok    | Keyer Bolanja Poljavce | - 8/       | 18.880.508 | 21,100.008  | Address. |  |
| 0800   | 15-15-2810 | 300       | 41         | 2.31.00         | Bellerop Gay Felsili | Diletina kas Diserah   | 0.008.090  |            | 26.100.005  | 6803     |  |
| 2(B00  | 12-12-212  | 107       | 62         | 1.11.00         | 6 mil Flanckehot to  | Dilarma Kas Doorah     | 10.006.090 | 10         | 30,100:008  | 1001     |  |
| 10800  | 13-89 2919 | E1.       | 11         | 1.11.01         | Ras-Bandaharia       | Diberma Kas Distart    | 12.008.090 | 10 H       | 41.000.008  | 1000     |  |
|        |            |           |            |                 |                      |                        |            |            |             |          |  |
|        |            |           |            |                 |                      |                        |            |            |             |          |  |
|        |            |           |            |                 |                      |                        |            |            |             |          |  |
|        |            |           |            |                 |                      |                        |            |            |             |          |  |

Gambar 3.11 Sub Menu Buku Kas Umum

4. Sub menu laporan operasional

Pada sub menu laporan operasional terdapat tampilan icon sepertitahun, *view*, simpan dan tutup, dimana icon tersebut berfungsi untuk menampilkan laporan operasional misalnya total pendapatan dan belanja. Berikut adalah tampilan sub menu Laporan Operasional.

| N/ Lipper Operation            |            | 1.2.3 × 10.00 |
|--------------------------------|------------|---------------|
| Tener 2775 31 Comment          | Pror. 144  |               |
| [Dealer                        | Survet     | Teast         |
| Feedbputze Operasional         |            |               |
| Kat Bortanare                  | 84.000,000 | a             |
| Bererga Gagi Pelant            | 20.0000000 | a             |
| Intel Indiana Section Party    | 25.400.008 | 0             |
| Refere Constantinger available |            | 01000.000     |
| Termine Jur                    | 200.008    | 100           |
| Territria Gast Palasi          | 50.000,000 |               |
| And and a second               | #10.00m    | 760           |
| BELADOA.                       | BX 800.004 | 4             |
| Satanja ATX                    | 12.000,000 | 0             |
| Total Boben Operasional        |            | 32.900.000    |
| Surplus/Defisit                |            | 51.300.000    |
|                                |            |               |
|                                |            |               |
|                                |            |               |
|                                |            |               |
|                                |            |               |

Gambar 3.12 Sub Menu Operasional

4.4.4. Tampilan Sub Tools

pada tampilan sub menu tools terdapat dua sub menu menu seperti:

1. Sub menu user

Pada sub menu user terdapat tampilan icon menu misalnya kode pengguna, nama pengguna, dan pasword yang berfungsi untuk keamanan program. Berikut adalah tampilan sub menu User

| Vote Lander                                                  | lado (aposo (agul) |                 |        | Carlor and |   |         |                                 |
|--------------------------------------------------------------|--------------------|-----------------|--------|------------|---|---------|---------------------------------|
| VT raillee<br>Notoffondara<br>Name Wogana<br>Nament<br>Salaa |                    | - Justick Diver |        |            |   |         |                                 |
| See                                                          | les<br>ages here   | *               |        |            |   |         |                                 |
|                                                              |                    |                 | _      |            |   |         |                                 |
|                                                              |                    |                 |        |            |   |         |                                 |
| 3 D                                                          |                    | e 🥌             | 12 8 8 | 9 9 9      | 1 | 9 - N.P | 4- 152 <sup>4</sup><br>5-40,000 |

Gambar 3.12 Sub Menu User

2. Sub menu ganti user

Pada sub menu ganti user terdapat tampilan icon kode pengguna, pasword lama, pasword baru yang berfungsi untuk menganti pasword sesuai dengan keinginan pengguna. Berikut adalah tampilan sub menu ganti user.

| M Fredards   |           |   |  |  |  |
|--------------|-----------|---|--|--|--|
| Net Pergent  |           | 1 |  |  |  |
| "Several Day |           |   |  |  |  |
| Jorg         | 1         | 7 |  |  |  |
|              | Gara Gara |   |  |  |  |
|              |           |   |  |  |  |
|              |           |   |  |  |  |
|              |           |   |  |  |  |
|              |           |   |  |  |  |
|              |           |   |  |  |  |

Gambar 3.13 Sub Menu Ganti User

### 4.4.5 Tampilan Sub Menu Laporan

Pada tampilan sub menu laporan terdapat empat sub menu seperti:

1. Sub menu penerimaan kas

Pada sub menu laporan penerimaan kas terdapat tanggal, nomor SP2D, nomor bukti, kode, uraian, keterangan dan jumlah. Berikut adalahtampilan sub menu laporan Penerimaan kas.

| # 5.1.7     | * II                                                | 1 A 1                                                            |                             |                                                                                                    |                                       | 100 Aug       |
|-------------|-----------------------------------------------------|------------------------------------------------------------------|-----------------------------|----------------------------------------------------------------------------------------------------|---------------------------------------|---------------|
| <b>A</b>    | PEMERINT<br>KECAMATA<br>DESA SILIM<br>JI. Gunung Si | AH KABUPATEN<br>IN TUHEMBERUA<br>I DANUA<br>Itoli - Sawa Km 35 ( | NIAS UTARA<br>Kode Pes 2285 | ม                                                                                                    |                                       |               |
| LAPORAN PER | ERBIAANI KAS                                        |                                                                  |                             |                                                                                                    | WANT OF T                             |               |
| 14/07/28/09 | NO 5P2D<br>05812                                    | 740 (DLAN)<br>799182361                                          | 1 Kode<br>1 1187            | Kao Bendataria                                                                                                    | Katuratigan<br>Kas Ditarina Bandahara | 26.004.852    |
| 11012318    | 4336355                                             | 8/9/8                                                            | 9.44.80                     | KAS DITERMA DARI KABUPATE                                                                                                    | KAS DITERBUT DATE DECIDEN             | 25,009.830    |
|             | a commu                                             | 1.155.51                                                         | A                           | - the contract of the contract of the contract |                                       | Rp #1,006.010 |
|             |                                                     |                                                                  |                             |                                                                                                    | Bandalara, Dana Silima                |               |
|             |                                                     |                                                                  |                             |                                                                                                    |                                       |               |

Gambar 3.14 Sub Menu Penerimaan Kas

2. Sub menu laporan pengeluaran kas

Pada sub menu laporan pengeluaran kas terdapat struktur data seperti tanggal, nomor SP2D,nomor bukti, kode, uraian, keterangan, dan jumlah. Berikut adalah tampilan sub menu Pengeluaran Kas

| き戸 い      | 17 M.                                              | 1 <b>1</b> 1                                                |                             |             |                                         | 140 CH 10      |
|-----------|----------------------------------------------------|-------------------------------------------------------------|-----------------------------|-------------|-----------------------------------------|----------------|
| 9         | PEMERINT<br>RECAMATA<br>DESA SILIM<br>J. Gunung Si | AH KABUPATEN<br>N TUHEMBERUA<br>BANUA<br>Ioli Sawa Kin 35 I | NIAS UTARA<br>Kode Pos 2285 | 2           |                                         |                |
| LAPORA    | PENCELUARAN NAS                                    | 141 (5.44)                                                  | 1                           | They are    | Variation                               | - term         |
| 111.01.00 | e FW DCLM                                          | 194 2580                                                    | 5.56.85                     | (Page)      | Tatis angos                             | 400.000        |
| 17.86.20  | 10 1134201                                         | 10863(7)                                                    | 5.51.11                     | BELANUN.    | Saur Tautan Lidas                       | TE.000.810     |
| 37-12-20  | 18 34565                                           | 25431                                                       | 2 22,25                     | Calaron ATK | EPLIPERENGKARWINATOR                    | 12.000.000     |
|           |                                                    |                                                             |                             |             |                                         | Se: 22,499,195 |
|           |                                                    |                                                             |                             |             | Bendehara, Done Sillena<br>Hendengi yen | Datas          |
|           |                                                    | - 1.1 A                                                     |                             |             |                                         |                |

Gambar 3.15 Sub Menu Pengeluaran Kas

3. Sub menu buku kas umum

Pada sub menu laporan pengeluaran kas terdapat struktur data seperti tanggal, nomor SP2D, nomor bukti, Kode, uraian, keterangan, penerimaan, pengeluaran, dan akumulasi. Berikut adalah tampilan sub menu buku kas umum.

| 9 II | 1.1.2                                                                                                    | * B          | 10.00         |            |                   |                          |               |                   | (er. 1911   |
|------|----------------------------------------------------------------------------------------------------|--------------|---------------|------------|-------------------|--------------------------|---------------|-------------------|-------------|
| 1    |                                                                                                    |              |               |            |                   |                          |               |                   |             |
| 10   | A P                                                                                                    | PEMERINT/    | AH KABUPAT    | EN NIAS    | UTARA             |                          |               |                   |             |
|      | <b>.</b>                                                                                                    | CECAMATAI    | N TUHEMBER    | AUA        |                   |                          |               |                   |             |
|      |                                                                                                    | L Gunung Sit | oli - Sawo Km | 35 Kode F  | os 22852          |                          |               |                   |             |
|      | NO KAN DR                                                                                                    |              |               |            |                   |                          |               |                   |             |
| 1    | Tanana a                                                                                                    | No mere      | 1 10 10 10    | L. Hall    | 1 Beer            | Polyments 1              | Barrens       | L Brown and L     | Alexandra ( |
| - H- | Contraction of the local division of the local division of the loc | He space     | No. Garden    | 1000       |                   | Server angue             | He W          | 5- 20.00          | 200 1000    |
|      | 11.07.2918                                                                                                    | 0041209/     | 100011212     | 221.88     | North Republic    | Way Datation Reputations | Re 20 MILLING | 20 3              | 10.022.088  |
|      | NA 27 39/18                                                                                                    | AUDITR'      | \$12679-CT    | 8.41.01    | TITLAN/A          | Paran Tanhan Lintak      | Hp 0          | Re 11.000.000     | 9.600.008   |
|      | 14.27.2948                                                                                                    | 1324388      | 87578         | 11121      | EAS DEEPAN DARWAR | MAS OTFORIA CAR LOAVE    | Rp 25 000 800 | - Bg: 0           | 34,000,002  |
| 1    | 12.67.2916                                                                                                    | 30-140       | 23432         | 2,21.85    | Belania ATN       | TELL PERLENCEAPWICAW     | Hp fi         | \$47 12 500.001   | 22/02/281   |
|      |                                                                                                    |              |               |            |                   |                          | Development   | Owie Million Barr | **          |
|      |                                                                                                    |              |               |            |                   |                          |               |                   |             |
|      |                                                                                                    |              |               |            |                   |                          |               |                   |             |
|      |                                                                                                    |              |               |            |                   |                          |               |                   |             |
|      |                                                                                                    |              |               |            |                   |                          | thredungs g   |                   |             |
|      |                                                                                                    |              |               |            |                   |                          |               |                   |             |
|      |                                                                                                    |              |               |            |                   |                          |               |                   |             |
|      |                                                                                                    |              |               |            |                   |                          |               |                   |             |
|      |                                                                                                    |              |               | A PALATING |                   |                          |               | 0.0               |             |

Gambar 3.16 Sub Menu Buku Kas Umum

4. Sub menu laporan kinerja

Pada sub menu laporan kinerja terdapat hasil laporan kinerja peneriamaan dan pengeluaran kas seperti jumlah pendapatan, belanja dan jumlah total keseluruhannya. Berikut adalah tampilan sub menu Laporan Kinerja.

| a a e la ministra e la la la la la la la la la la la la la | 0 A 4.                                   |                                     |                   |      |             |  |
|------------------------------------------------------------|------------------------------------------|-------------------------------------|-------------------|------|-------------|--|
|                                                            |                                          | ATEN NUAS<br>IERUA<br>Ier 15 Sale P | UTARA<br>== 22852 |      |             |  |
|                                                            | Life could assume                        |                                     |                   |      |             |  |
|                                                            | Participant Contractor                   |                                     |                   |      |             |  |
|                                                            | The Delitation                           |                                     | 84.000.880        |      |             |  |
|                                                            | ferra lations                            | -                                   | 8,000.800.        |      |             |  |
|                                                            | exactmentantove oraline tee              | 1.00                                | 35,002,000        |      |             |  |
|                                                            | Total Tel Add Add T Date States          |                                     |                   | 15   | 84 (00) 220 |  |
|                                                            | Autor Connecta                           |                                     |                   |      |             |  |
|                                                            | Berryh M                                 | 100                                 | halo and          |      |             |  |
|                                                            | Basic of the Police                      | -                                   | 10.000.000        |      |             |  |
|                                                            | 00014-000                                | -                                   | 400.000           |      |             |  |
|                                                            | 0010520                                  | - 196                               | 10.000.000        |      |             |  |
|                                                            | Belance 4721                             | 100                                 | 1/1.000-MM        |      |             |  |
|                                                            | Transaction Transitioned                 |                                     |                   | 100  | 11,000-100  |  |
|                                                            | Succession .                             |                                     |                   | 1.14 | 31.000.000  |  |
|                                                            | 1000 A A A A A A A A A A A A A A A A A A |                                     |                   |      |             |  |
|                                                            |                                          |                                     |                   |      |             |  |
|                                                            | 10                                       |                                     |                   |      |             |  |

Gambar 3.17 Sub Menu Laporan Kinerja

4.4.6. Tampilan sub Menu Exit

Sub menu Exit berfungsi untuk keluar dari aplikasi. Berikutadalah tampilan sub menu Exit.

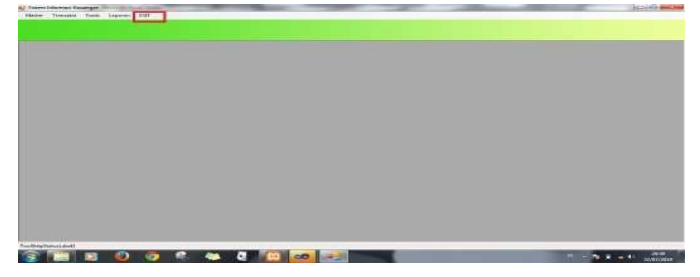

Gambar 3.18 Sub Menu Exit

### 4.4.7 Tampilan sub menu file

Pada tampilan sub menu file terdapat sub menu data kepaladesa.Berikut tampilan sub menu data kepala desa yang diusulkan.

| y hitration the                                                                                                    |  |
|----------------------------------------------------------------------------------------------------|--|
| ten legis                                                                                                    |  |
| and the late                                                                                                    |  |
| ו                                                                                                    |  |
| Next Marks ACL Rend Rend Re19<br>Part Rend Active Antice Statement (Statement Rend Rend Rend Rend Rend Rend Rend Rend |  |
|                                                                                                    |  |
|                                                                                                    |  |
|                                                                                                    |  |

Gambar 3.19 Sub Menu File

### 4.4.8 Tampilan sub menu laporan

Pada tampilan sub menu laporan terdapat empat sub menu seperti:

1. Sub menu penerimaan kas

pada sub menu laporan penerimaan kas terdapat tanggal, nomor SP2D, nomor bukti, kode, uraian, keterangan dan jumlah. Berikut adalahtampilan sub menu laporan Penerimaan kas.

| Report | 1.522       | * 11                                               | 1 A 4                                                          |                            |                           |                         |               |  |
|--------|-------------|----------------------------------------------------|----------------------------------------------------------------|----------------------------|---------------------------|-------------------------|---------------|--|
|        |             | PEMERINT<br>KECAMATA<br>DESA SILIM<br>JI. Gamung S | AH KABUPATEN<br>AN TUHEMBERUA<br>A BANUA<br>Itoli - Sawo Km 35 | NIAS UTARJ<br>Kođe Pes 228 | 5 <u>5</u>                |                         |               |  |
|        | Tangua Dene | No 1920                                            | No. 2440                                                       | Koth                       | Date                      | Kateranger              | Jana          |  |
|        | 1430/2819   | 05812                                              | 199182361                                                      | 1 1187                     | Kas Pentidana             | Kas Diames Sandshan     | 26.084.850    |  |
|        | 110102178   | 4336355                                            | 87978                                                          | 3.44.82                    | KAR DITERMA DARI KABUPATE | KAS DITERBUS DAR DAERAH | 25.060.830    |  |
|        |             | 22000                                              | nisem.                                                         | A 101.020                  |                           |                         | Rp #1,000.000 |  |
|        |             |                                                    |                                                                |                            |                           | Reedehara, Dana Silima  | Tanza         |  |
|        |             |                                                    |                                                                |                            |                           | Auto Objettina          |               |  |

Gambar 3.20 Sub Menu Penerimaan Kas

2. Sub menu laporan pengeluaran kas

Pada sub menu laporan pengeluaran kas terdapat struktur data seperti tanggal, nomor SP2D,nomor bukti, kode, uraian, keterangan, dan jumlah. Berikut adalah tampilan sub menu Pengeluaran Kas yang diusulkan.

| A |            |                                                        |                                                               |            |              |                                        |           | and controls. |  |
|---|------------|--------------------------------------------------------|---------------------------------------------------------------|------------|--------------|----------------------------------------|-----------|---------------|--|
|   |            | PEMERINTA<br>KECAMATAI<br>DESA SILIMA<br>JI. Gunung SI | AH KABUPATEN<br>N TUHEMBERUA<br>BANIDA<br>oli - Sawo Kin 35 J | NIAS UTARA | 8            |                                        |           |               |  |
| 9 | LAPOBARTE  | INSECTIATION MAR                                       |                                                               |            |              |                                        |           |               |  |
|   | Tanggal    | Ha 1950                                                | ip, Xian                                                      | Kode       | Utilian      | Kataratigan                            | duria     |               |  |
|   | 37-81-2018 | 2011/20120                                             | 1/0211222                                                     | 2,21.00    | Belgija Oshm | Sayar Tepher Linth                     |           | 1.115         |  |
|   | 37-08-2018 | 01362021                                               | £928030423                                                    | 0.57.07    | BELANUA:     | Bayer Tagihan Listek                   | 10.00     | 0.830         |  |
|   | 31-12-2018 | 134000                                                 | 19432                                                         | 2.21:30    | CKNID ATK    | SET NEW FRENCH CHARACTER               | 11,04     | 1.4.01        |  |
|   |            |                                                        |                                                               |            |              |                                        | Sqi 22,40 | 0,007         |  |
|   |            |                                                        |                                                               |            |              | Berdetuna, Dana Silima<br>Dielengi yos | Derro     |               |  |
|   |            |                                                        |                                                               |            |              | Disfangi ya                            |           |               |  |

Gambar 3.21 Sub Menu Pengeluaran Kas

**3.** Sub menu laporan pengeluaran kas

Pada sub menu laporan pengeluaran kas terdapat struktur data seperti tanggal, nomor SP2D, nomor bukti, Kode, uraian, keterangan, penerimaan, pengeluaran, dan akumulasi. Berikut adalah tampilan sub menu buku kas umum.

| 112   |             |               |                |                   |                       |                           |               |                 |            |
|-------|-------------|---------------|----------------|-------------------|-----------------------|---------------------------|---------------|-----------------|------------|
|       |             |               | _              |                   |                       |                           |               | -               |            |
| 1.000 | ~           | CHEGINTA      | CO PARINEY     | CHINTAC           | UT ADA                |                           |               |                 |            |
| 11    |             | ECAMATA       | N THEFMRE      | EN NIAS           | UTARA                 |                           |               |                 |            |
|       |             | DESA SILIMA   | BANUA          |                   |                       |                           |               |                 |            |
| 100   | - 1 m       | L. Gunung Sit | oli - Sawo Kin | 35 Kode i         | lus 22852             |                           |               |                 |            |
|       |             |               |                |                   |                       |                           |               |                 |            |
|       | DATE NAS DE | 5-30          | T              | · · · · · · · · · |                       |                           |               |                 |            |
| - 3E  | Tesggal     | No. 51/20     | No Ball        | Note              | Unar                  | Referenziet               | Parasitraas   | Fingeuvan       | Aburalasi  |
|       | 01-02-3010  | 909-120192    | 815091232      | 2.21.66           | Estanta Lizziek       | Elayar Taghar; Lisink     | Rp P          | 76 400,008      | #08,0000   |
|       | 网络拉马斯德      | 21/10/0       | 100182081      | 4.13.84           | Kae Elevidatives      | Kair Diterima Excitatione | M5 36 100 800 | ·神 30           | 19,608,003 |
|       | 84.07.2818  | 01982031      | 8128039123     | \$31311           | #ELAM/A               | ExplorTaphor(Linte        | Rp R/         | 30 10.000.000   | 9.400.008  |
|       | 1142-008    | 4334385       | 87679          | 3.11.00           | KAT DITTERMA DAVE KAR | KAS DITERNA DAR DVER      | BP 12:001.000 | -80 - 0         | 34,608.983 |
| - 1 E | 12-07-2918  | 34585         | EM11           | 2 21 85           | Salatus ATK           | EELI PERLENI)KAPAWKAN     | Rp 0          | 141 12 BOR 328  | 22,6(4.183 |
|       |             |               |                |                   |                       |                           | Deredefeare   | Dese bitre lies |            |
|       |             |               |                |                   |                       |                           |               |                 |            |
|       |             |               |                |                   |                       |                           |               |                 |            |
|       |             |               |                |                   |                       |                           |               |                 |            |
|       |             |               |                |                   |                       |                           | Tixtungi g    |                 |            |
|       |             |               |                |                   |                       |                           |               |                 |            |

Gambar 3.22 Sub Menu Buku Kas Umum

4. Sub menu laporan kinerja

Pada sub menu laporan kinerja terdapat hasil laporan kinerja peneriamaan dan pengeluaran kas seperti jumlah pendapatan, belanja dan jumlah total keseluruhannya. Berikut adalah tampilan sub menu Laporan Kinerja.

| ai fiscarti | 10 M 10                           |                                    |                    |      |             | in the second |
|-------------|-----------------------------------|------------------------------------|--------------------|------|-------------|---------------|
|             | RECANATAN TUREH                   | ATEN NUAS<br>DERUA<br>No 15 Salu P | UTARA.<br>10 22852 |      |             |               |
|             | Life could accurcie               |                                    |                    |      |             |               |
|             | Televisie Constant                |                                    |                    |      |             |               |
|             | Tax Caritatus                     | 1.000                              | 94-000-885         |      |             |               |
|             | Participation .                   |                                    | 8.000.000          |      |             |               |
|             | exactmental seaurites             |                                    | 35.002.000         |      |             |               |
|             | Total Tel Addition Total Internet |                                    |                    | 16   | 84 (00) 225 |               |
|             | Anna Connera                      |                                    |                    |      |             |               |
|             | Berghild                          | 100                                | 10.00              |      |             |               |
|             | Being Satting                     |                                    | 11.000.000         |      |             |               |
|             | 00014.000                         | 1.00                               | 400.000            |      |             |               |
|             | 98,152                            | 100                                | 10.000.000         |      |             |               |
|             | terra 17                          | Per-                               | 1/1 000 mil        |      |             |               |
|             | Transaction Constitution          |                                    |                    | 100  | 11,000,000  |               |
|             | line tels                         |                                    |                    | 1.00 | 31.000.000  |               |

Gambar 3.23 Sub Menu Laporan Kinerja

# 4.KESIMPULAN DAN SARAN

### Kesimpulan

Setelah melakukan analisis terhadap permasalahan pada sistem akuntansi penerimaan dan pengeluaran kas pada Desa Silimabanua, Kabupaten Nias Utara, Dan mencoba memberikan solusi dengan membuat sistem baru, penulis mencoba menarik kesimpulan untuk perbaikan kinerjasistem.

- 1. Dengan di terapkannya aplikasi sistem akuntansi penerimaan dan pengeluaran kas ini membuat laporan penerimaan kas, laporan pengeluaran kas dan kas umum dapat di proses dengan cepat dan baik dari segi pencarian data laporan keuangan maupun dalam proses pelaporan penerimaan kas, pengeluaran kas dan buku kas umum.
- Dengan penerapan sistem akuntansi penerimaan dan pengeluaran kasini dapat membantu kinerja di Skretariat dan Bendahara pada Kantor Kepala Desa Silimabanua Kabupaten Nias Utara.

#### Saran

Dalam penyusunan tugas akhir ini, penulis akan memberikan saran kepada Kantor Kepala Desa Silimabanua, mudah-mudahan bersifat membangun dalam proses pembangunan sistem akuntansi yang baruyaitu sebagai berikut:

- 1. Dalam pembuatan program penerimaan dan pengeluaran kas ini. Agar lebih efektif dimasa yang akan datang diharapkan program aplikasi ini, bisa lebih di kembangkan dengan menambahkan program tentang pembayaran gaji pegawai honor pada Kantor Kepala Desa SilimabanuaKabupaten Nias Utara.
- 2. Dengan adanya program sistem peneriman dan pegeluaran kas ini mampu meminimalisir kesalahankesalahan dalam mengelola data danpenginputan berbagai laporan penerimaan dan pengeluaran kas di masa yang akan datang.
- 3. Lembaga pengelola zakat hendaknya lebih selektif dalam memberikan bantuan kepada golongan penerima zakat produktif. Proses monitoring dan pembinaan kepada mustahik harus dilakukan agar bantuan yang diberikan tepat sasaran dan tidak disalahgunakan.

# DAFTAR PUSTAKA

Bambang Pamungkas. 2013. Dasar-dasar Manajemen Keuangan Pemerintah Daerah. Kesatuan Press. Dr.I Gusti Putu Darya, MM. 2019. Akuntansi Manajemen. Uwais Inspirasi indonesia.

Elisabet Yunaiti Anggraini, Rita Iriviani. 2017. Pengantar Sistem Informasi.CV Andi Offse: Yogyakarta.

Syaiful Bahri, S.E., MSA.2016. Pengantar Akuntansi. CV Andi Offse: Yogyakarta.

Siregar Balric. 2015. Akuntansi Sektor Publik. Yogyakarta : UPP STIM YKPN.

Tata Sutabri, 2012.Konsep Sistem Informasi. CV Andi Offest: Yogyakarta

Yuliansyah, Rusmianto. 2015. Akuntansi Desa. Salemba Empat.

https://id.wikipedia.org/wiki/Diagram\_alir/. Diagram. Wikipedia. Januari.2016. 12 April 2019.

http://id.wikipedia.org/wiki/URL. Visual Basic Net. Wikipedia. Oktober 2016. 3 Mei 2019

https://id.wikipedia.org/wiki.MYSQL. pengertian MYSQL. Wikipedia.September. 2016. 6 Mey 2019